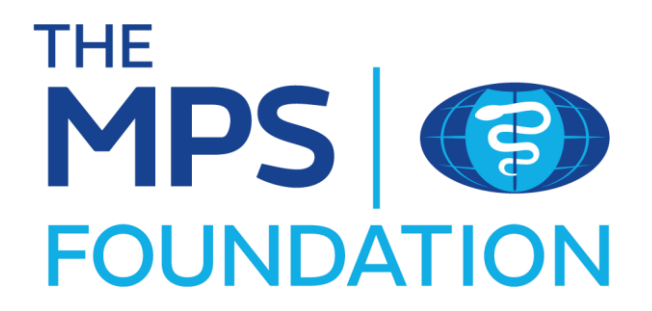

# **Application User Guide**

Welcome to a step-by-step guide to help you navigate the registration and application process for The MPS Foundation.

### **Getting registered**

1. In the top right-hand corner of the home page click on

Register

2. Complete the following sections and click create account.

| gree to our <u>terms of service</u> and <u>privacy policy</u> . |
|-----------------------------------------------------------------|
| reCAPTCHA<br>Prize-v Terms                                      |
|                                                                 |

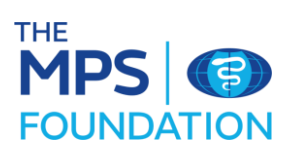

3. You will be taken to the following message once successfully completed.

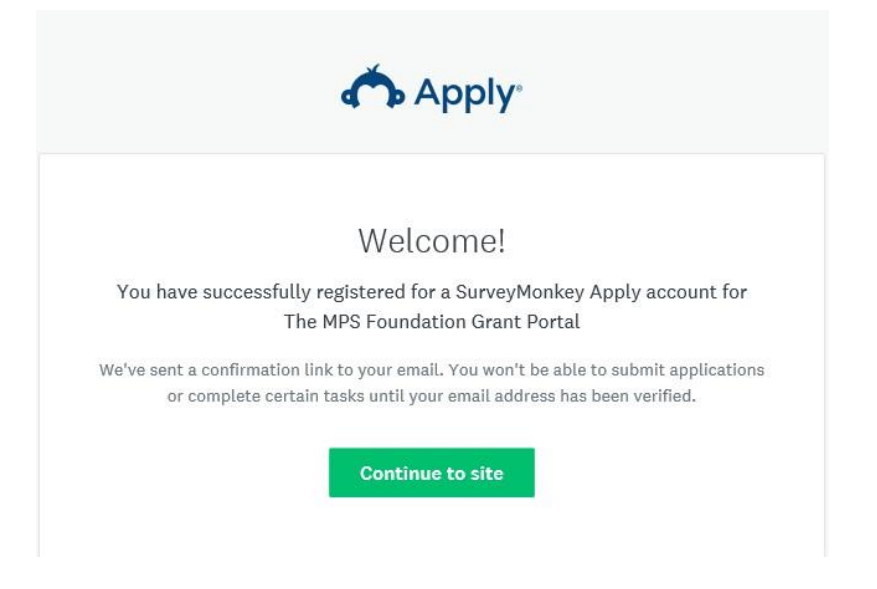

4. Before you can access the site, you will need to verify your new account via email. The following message will be sent to you once you have completed registration. Check your junk mailbox if you do not receive it.

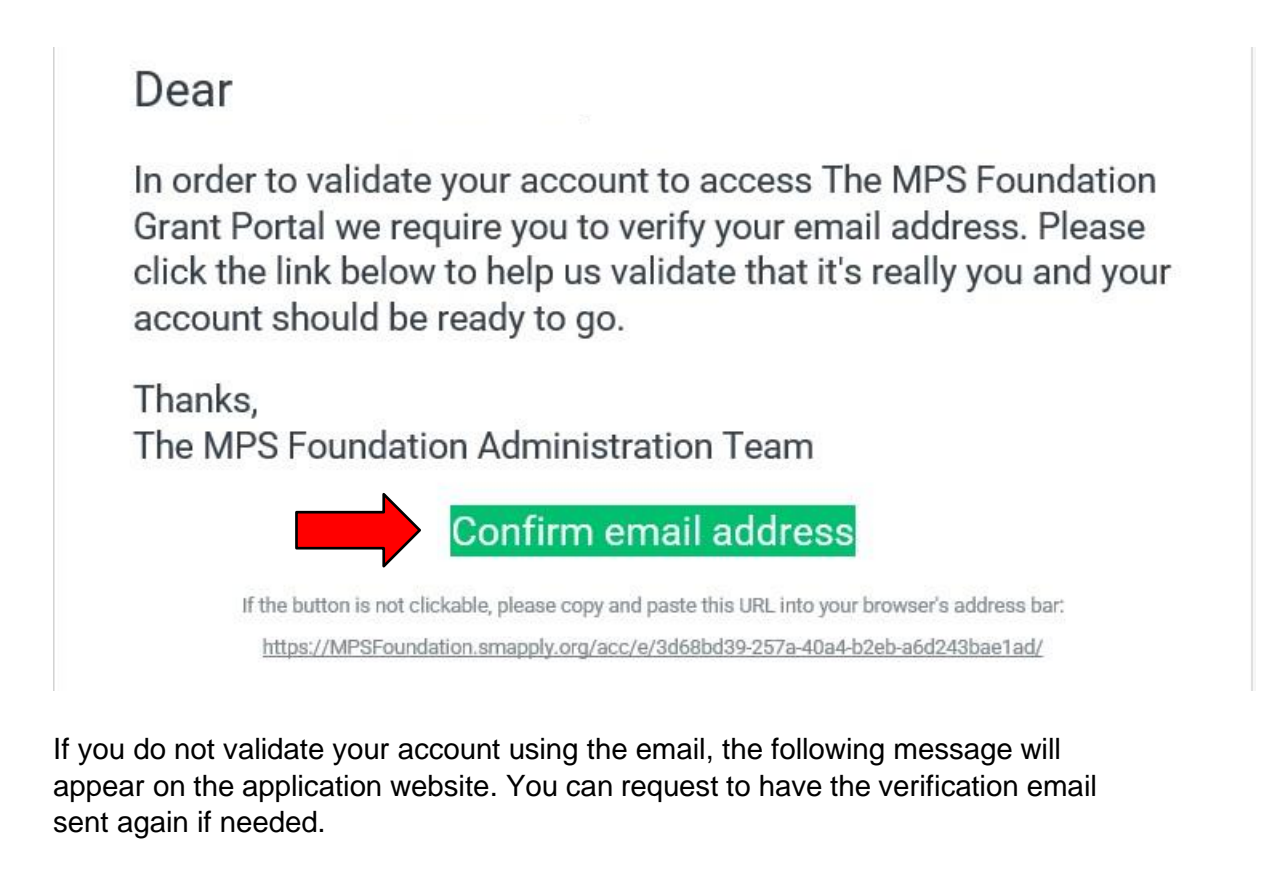

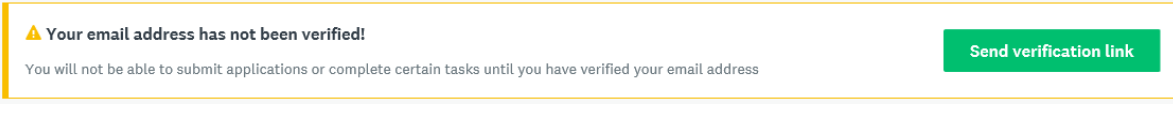

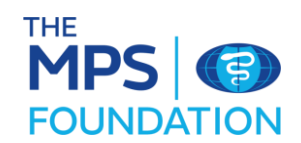

5. Once your registration is complete you will see the following message.

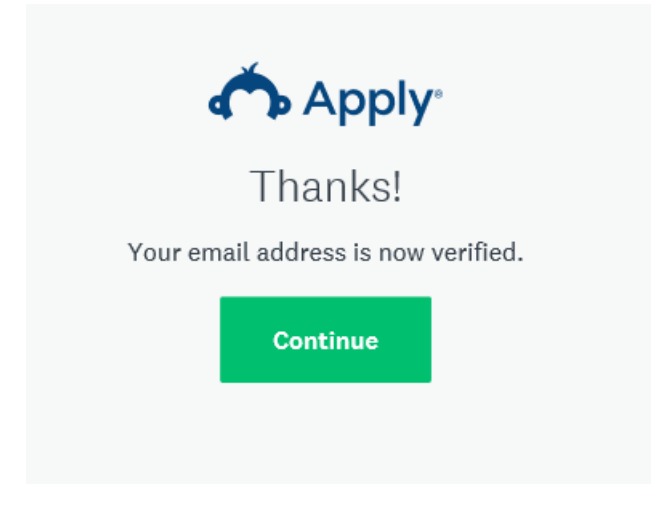

An email confirming registration will also be sent to you.

### **Starting your application**

1. Once logged in, click on View programs

You will then be taken to the main application programmes page. Select the programme you wish to apply for and click 'more'.

#### The MPS Foundation Research Grant Pro...

Accepting applications from 9 Feb 2022 00:00 (GMT) to 31 Dec 2022 00:00 (GMT)

The MPS Foundation 2022 Grant Programme is now open

Individual applicants can apply.

From £5,000 to £200,000

and from 3 to 36 months

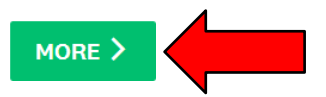

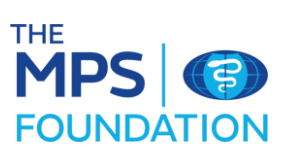

2. Select the appropriate grant and click on Apply.

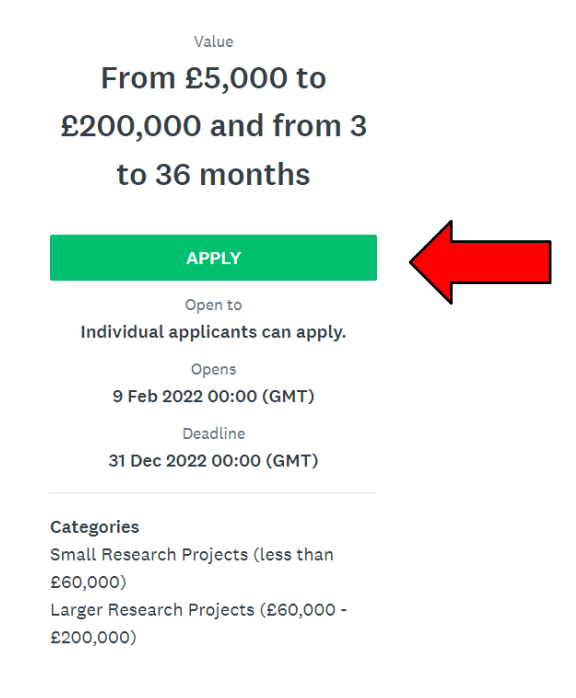

3. Click on the 'Please provide your registration details' section

| <complex-block>  of tasic complete   Las edites: 21 Feb 2022 09:15 (GMT)   Terrererererererererererererererererere</complex-block> | The MPS Foundation Grant Portal                                                                                                    | 🗄 Pages 🗸                                                                                                    | 🐥 Programs | Applications                | 0 -          | EN 🛨 |
|----------------------------------------------------------------------------------------------------|----------------------------------------------------------------------------------------------------|----------------------------------------------------------------------------------------------------|------------|-----------------------------|--------------|------|
| POWERED BY Copyright © Momentive   Privacy   Terms                                                                                 | O of 1 tasks complete<br>Last edited: 21 Feb 2022 09:15 (GMT)<br>REVIEW SUBMIT<br>Deadline: 31 Dec 2022 00:00 (GMT)<br>Deadline: 31 Dec 2022 00:00 (GMT)<br>Paul Anderson (Owner)<br>Paul Anderson@medicalprotection.org<br>Add collaborator | The MPS Foundation Research G [2]<br>2022-000000012<br>Status: Applicant Registration<br>APPLICATION<br>Your tasks<br>Please provide your registration detail | ACTIVITY:  | © Preview<br>1 Ins          |              |      |
|                                                                                                    |                                                                                                    |                                                                                                    |            | Copyright © Momentive   Pri | vacy   Term: | s    |

4. Complete your details and click

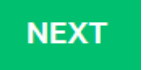

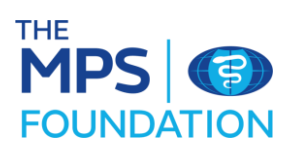

5. Agree to the MPS Foundation Terms and Conditions, and confirm your Marketing and Communication preferences Then electronically sign the form and mark as complete.

| Signed                                            |  |  |  |  |  |  |
|---------------------------------------------------|--|--|--|--|--|--|
| Please use your mouse to make your signature      |  |  |  |  |  |  |
|                                                   |  |  |  |  |  |  |
|                                                   |  |  |  |  |  |  |
|                                                   |  |  |  |  |  |  |
|                                                   |  |  |  |  |  |  |
|                                                   |  |  |  |  |  |  |
|                                                   |  |  |  |  |  |  |
| Clear                                             |  |  |  |  |  |  |
| Date                                              |  |  |  |  |  |  |
| 24 Eab 2022                                       |  |  |  |  |  |  |
| 21760/2022                                        |  |  |  |  |  |  |
|                                                   |  |  |  |  |  |  |
| PREVIOUS SAVE & CONTINUE EDITING MARK AS COMPLETE |  |  |  |  |  |  |
|                                                   |  |  |  |  |  |  |

6. You will then be taken back to the application details page where you can review your submission. Once you are satisfied with your information, click on **SUBMIT** 

| The MPS Foundation Grant Portal                                                                               | 🗄 Pages 🗸 🐥 Programs 🏫 My Applications 🛭 👻 EN 👻                                                                                                    |
|----------------------------------------------------------------------------------------------------|----------------------------------------------------------------------------------------------------|
|                                                                                                    |                                                                                                    |
| < Back to application                                                                                         | Please provide your registration details.     Completed 21 Feb 2022 09:27 (GMT)                                                                                                    |
| The MPS Foundation Research Grant<br>2022-000000012<br>ID: 2022-000000012   Status: Applicant<br>Registration | MPS Foundation Grant Programme Registration Details Please ensure you read The MPS Foundation Code of Conduct and sign your registration form. MPS Foundation Grant Programme Registration Details                                                                                                    |
| Please provide your registration details.                                                                     | You can register your details and interest in The MPS Foundation Grant Programme at any time. We only accept<br>applications at certain times of the year. If you register your interest outside of the application window, we will<br>contact you to advise you when we will be accepting applications, the first stage of which will be an Expression<br>of Interest. |
| Last edited: 21 Feb 2022 09:27 (GMT)                                                                          | Further information about The MPS Foundation, our application process and a guide for applicants can be found<br>at www.TheMPSFoundation.org                                                                                                    |
| REVIEW SUBMIT                                                                                                 | Organisational Information<br>Please provide details of your organisation. If you are successful this information will be used to correspond with<br>you.                                                                                                    |
|                                                                                                    | Name of Organisation                                                                                                    |
|                                                                                                    | Anderson PLC                                                                                                    |
|                                                                                                    | Address Information                                                                                                    |

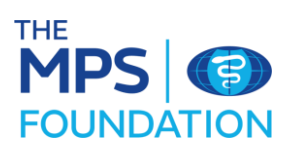

7. You will again be asked to confirm your submission.

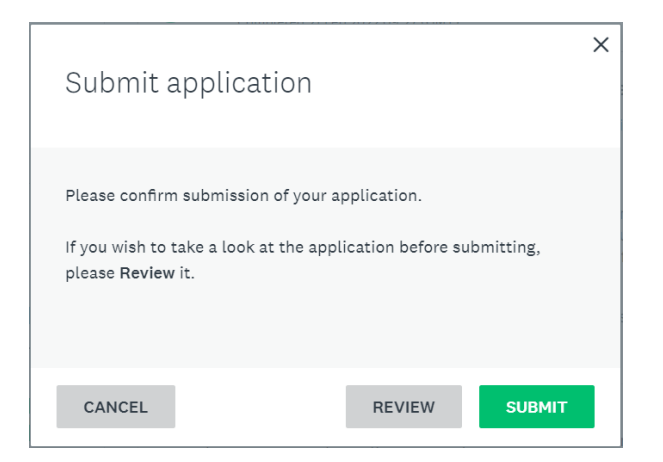

8. You will then be taken to the below confirmation message.

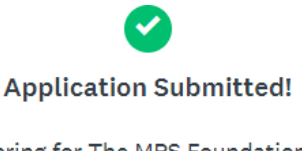

Thank you for registering for The MPS Foundation Grant Programme.

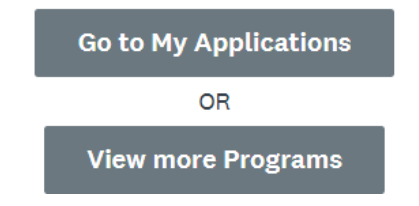

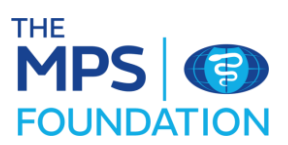

## Expression of interest submission

1. You will now be able to provide further details of your application. Click on start in the applications section to begin.

| The MPS Foundation Grant Portal                                                                                                    | 🗒 Pa                    | ges 🕶 | 🚨 Programs | Applications | <b>i</b> - | EN 🛨 |
|----------------------------------------------------------------------------------------------------|-------------------------|-------|------------|--------------|------------|------|
| All Applications -                                                                                                    |                         |       |            | :            | Ξ          |      |
| The MPS Foundation Research Grant Programme<br>2022<br>2022-0000000012<br>Deadline: 6 May 2022 17:00 (BST)<br>STATUS: Expression of Interest<br>O of 1 tasks complete<br>StART<br>Submitted on: 21 Feb 2022 09:31 (GMT) |                         |       |            |              |            |      |
|                                                                                                    | 1 - 1 of 1 Applications |       |            |              |            |      |

2. In the 'Your task' sections, click on MPS Foundation Grant Programme Expression of Interest.

| The MPS Foundation Grant Portal                                 | 🗄 Pages 🗸 🐥 Programs 🔺 My                                          | / Applications 🛈 👻 EN 👻          |
|-----------------------------------------------------------------|--------------------------------------------------------------------|----------------------------------|
| 0 of 1 tasks complete                                           | The MPS Foundation Research G [건                                   |                                  |
| Last edited: 21 Feb 2022 09:31 (GMT)                            | 2022-000000012 Status: Expression of Interest APPLICATION ACTIVITY |                                  |
| REVIEW SUBMIT<br>Deadline: 6 May 2022 17:00 (BST)               | Your tasks                                                         | Instructions                     |
| PA Paul Anderson (Owner)<br>Paul.Anderson@medicalprotection.org | Previous tasks                                                     | ,                                |
| Add collaborator                                                | Completed on: 21 Feb 20                                            | >                                |
| POWERED BY                                                      | Соругід                                                            | ht © Momentive   Privacy   Terms |
|                                                                 |                                                                    |                                  |

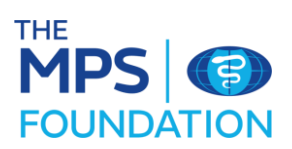

- 3. Complete your details and click
- 4. Once all the sections are completed, electronically sign the form and mark as complete.

NEXT

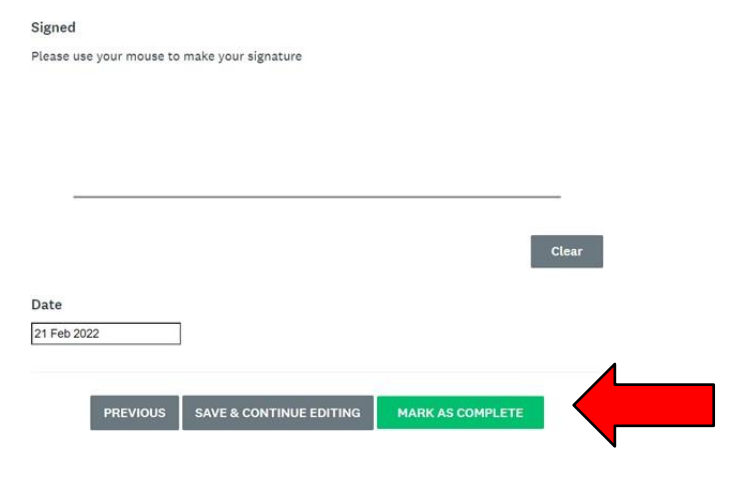

5. You will then be asked to mark the task as complete.

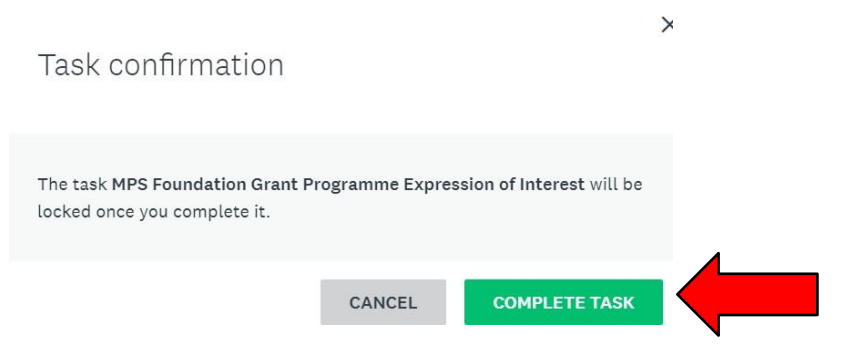

6. You will then be taken back to your application details page where you can review your submission. Once you are satisfied with your information, click on **SUBNIT** 

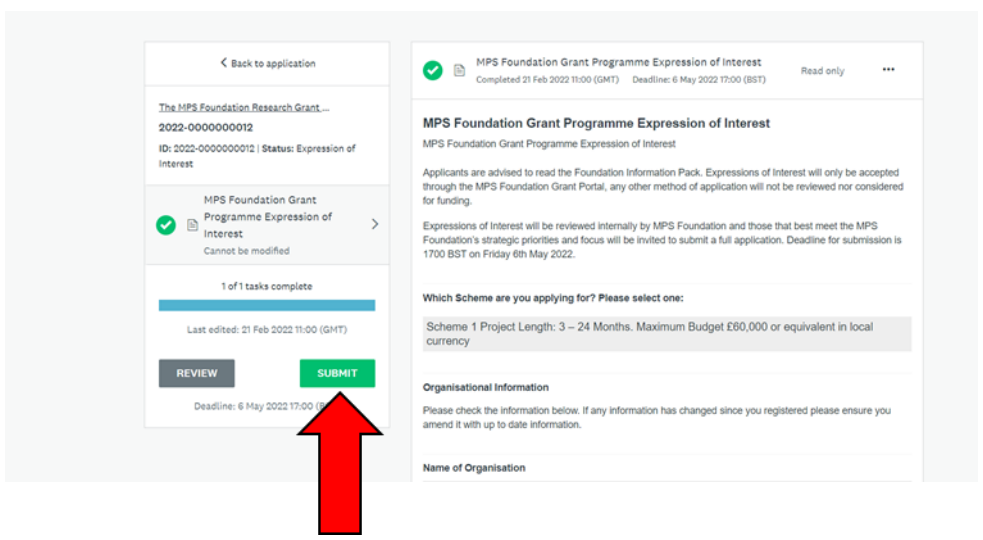

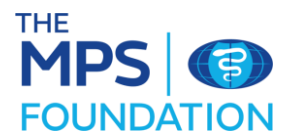

7. You will then be asked again to confirm your submission

|         | Submit application                                                                                      |                                    | ×         |
|---------|----------------------------------------------------------------------------------------------------|------------------------------------|-----------|
| F<br>I' | Please confirm submission of your a<br>f you wish to take a look at the app<br>please <b>Review</b> it. | pplication.<br>lication before sul | omitting, |
|         | CANCEL                                                                                                  | REVIEW                             | SUBMIT    |

Thank you for submitting your applications.

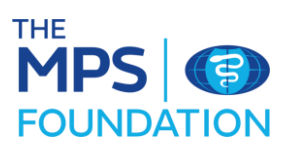